資料13

#### 災害時情報共有システムについて

#### 要旨

(基本的事項)

- ・災害発生時に、事業所の被災状況を事業所と自治体、国(厚生労働省)の間で情報共有するためのシステム
- ・国を通じて被災状況の報告を求められた際に、事業所のパソコンやスタッフのスマートフォンを使って、事業所の被害状況を的確に、簡単に知らせることが可能となる。

(重要事項)

- ・システム利用の前提として、事業所の情報が、障害福祉サービス等情報公表システム で公表されていることが必要。平成30年度から、全ての障害福祉サービス・障害児通 所支援事業所において、事業内容等を公表することが法令で義務づけられている。未 処理の事業所においては早急に対応願う。
- ・令和4年1月11日に訓練を実施し、運用を開始
- ・当面、入所系サービスのみ、本システムで報告を求める
- ・システムマニュアル・説明動画
- 〈システムマニュアル〉

https://www.wam.go.jp/content/files/pcpub/top/saigai/manual/shofukushi\_saigais
ys\_manual\_s13.pdf

〈説明動画〉

https://www.wam.go.jp/content/wamnet/pcpub/top/saigaisysshofuku/shofuku\_movie/ saigaishofukusys\_m001.html

〈動画資料〉

https://www.wam.go.jp/content/files/pcpub/top/saigai/manual/saigaishofuku\_info
001.pdf

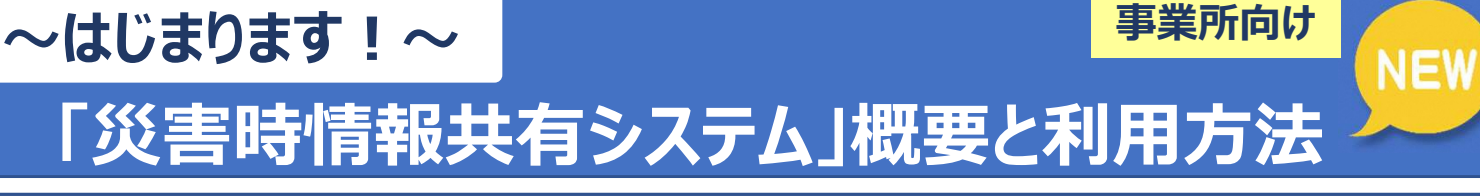

#### 1)災害時情報共有システムとは

災害発生時に、事業所の被災状況を事業所と自治体、国(厚生労働省)の間で 情報共有するためのシステムです。国を通じて被災状況の報告を求められた際に、 事業所のパソコンやスタッフのスマートフォンを使って、事業所の被害状況を的 確に、簡単に知らせることができます。

自治体・国では、事業所から報告された被災状況を速やかに確認・把握した上で、必要な支援につないでいくことができます。

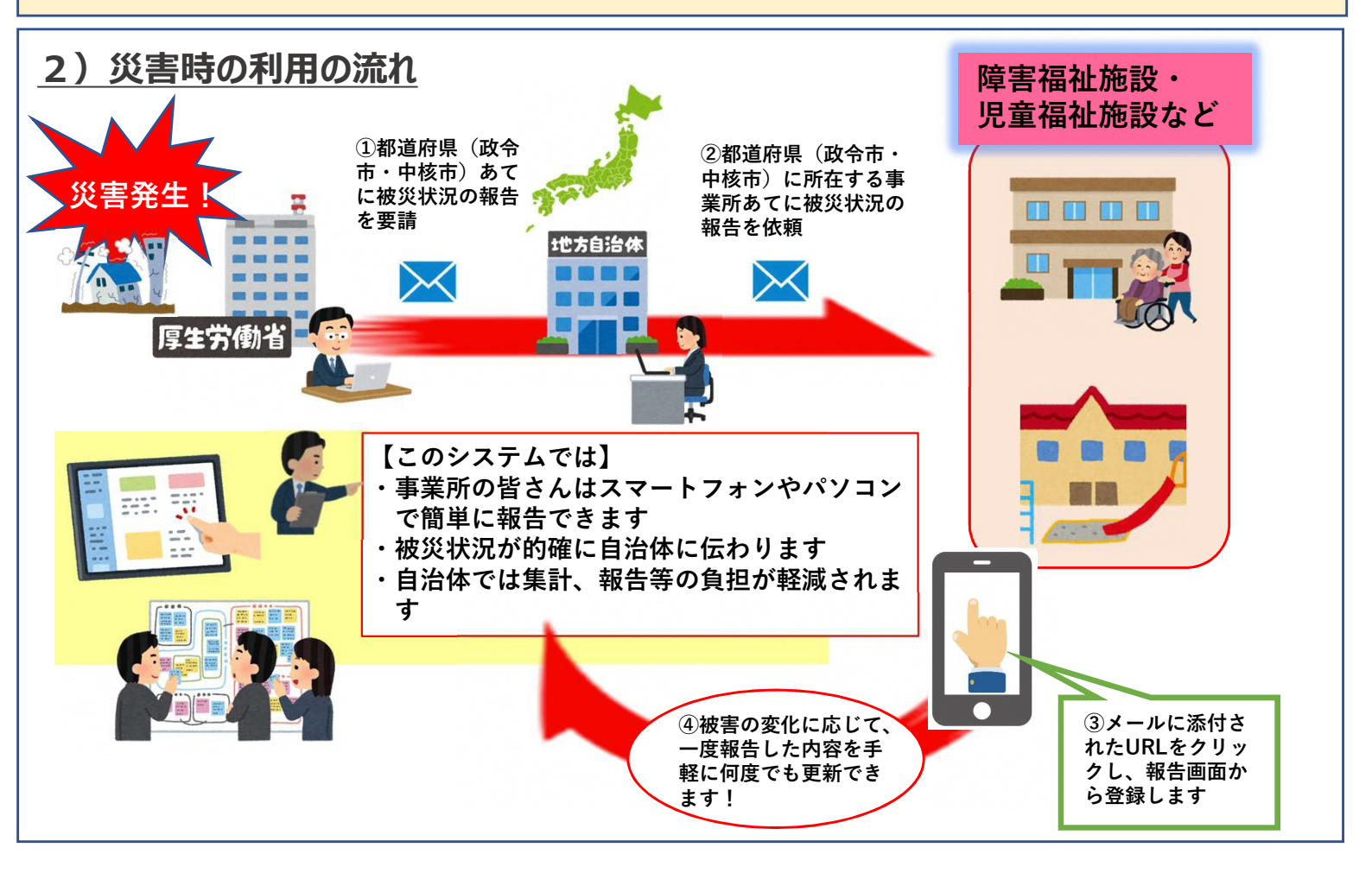

### 3)システムの特徴

でも即座に状況が確認できます。

- <u>災害が発生すると、災害の規模などから必要に応じ国(厚生労働省)が被災状況の報告を</u> <u>求めます。</u>国は都道府県(政令市・中核市)を通じ、事業所の皆さまへ報告を依頼しますが、 その際、事前に登録いただいた連絡先に専用のURLが送られますので、システムにアクセス し、被災情報の報告を行っていただきます。(アクセスの際にID、PWは不要です。)
   ※送信いただいた情報は、都道府県(政令市・中核市)のほか、市町村、国(厚生労働省)
- 2. 被災状況報告は、同じURLから複数回登録が可能ですので、状況変化に応じて、報告内容 を随時更新できます。

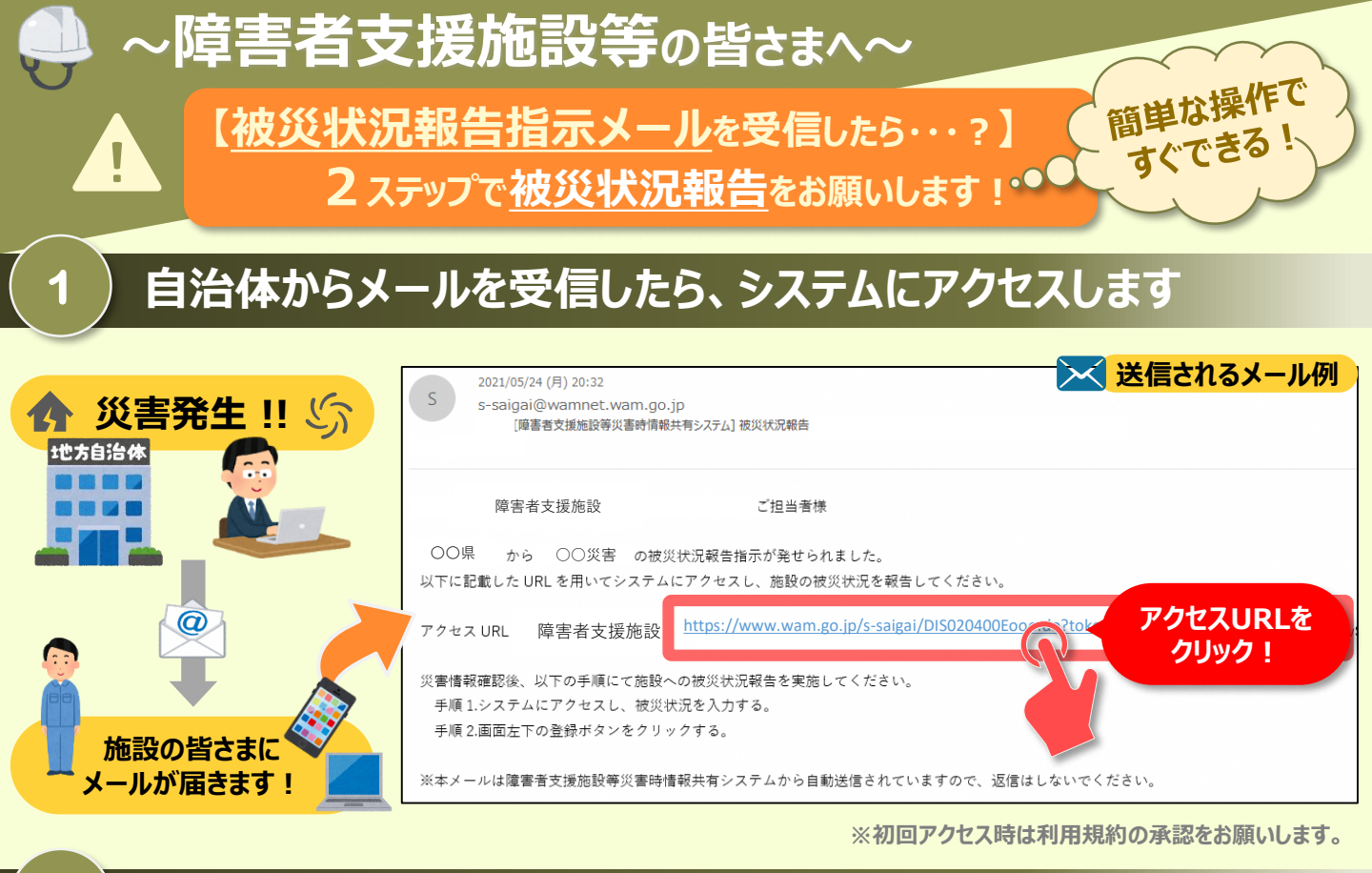

### 被災状況を報告します

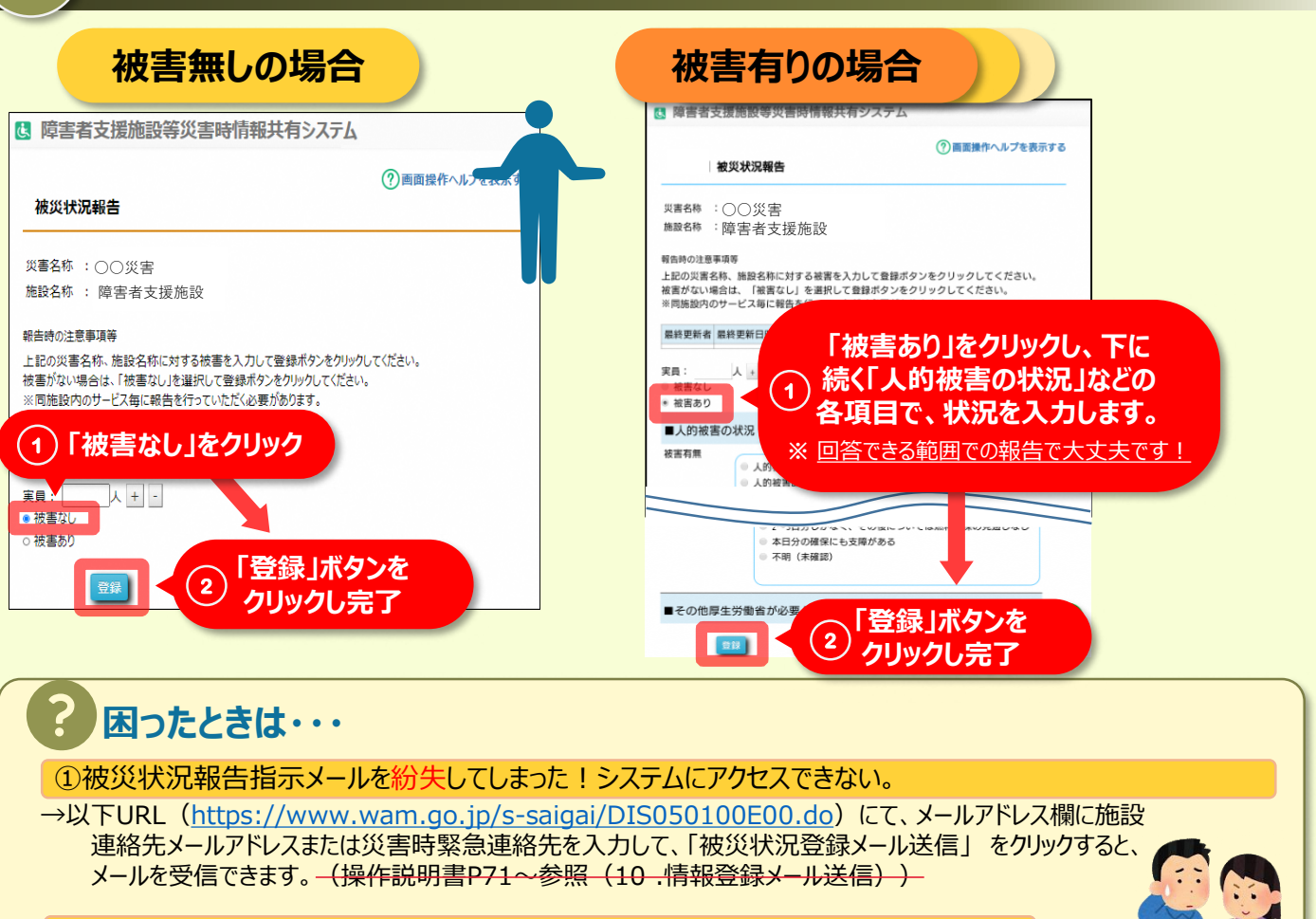

②システムからの連絡用メールアドレスや、災害時緊急連絡先の変更をしたい。

→①のURLからメールアドレス欄に施設連絡先メールアドレスを入力して、「施設情報登録メール送信」を クリックすると、施設情報更新申請用メールが受信できますので変更申請をします。(操作説明書①と同じページを参照)

抜粋

# 障害者支援施設等災害時情報共有システム 概要説明

# 令和3年5月

本資料のご説明内容

### 利用者の役割

操作のながれ

画面の説明

訓練モードについて

施設情報の一括登録方法について

本システムのアカウント申請方法について

### 利用者の役割

### 本システムの利用者の主な4つの役割は以下のとおりです。

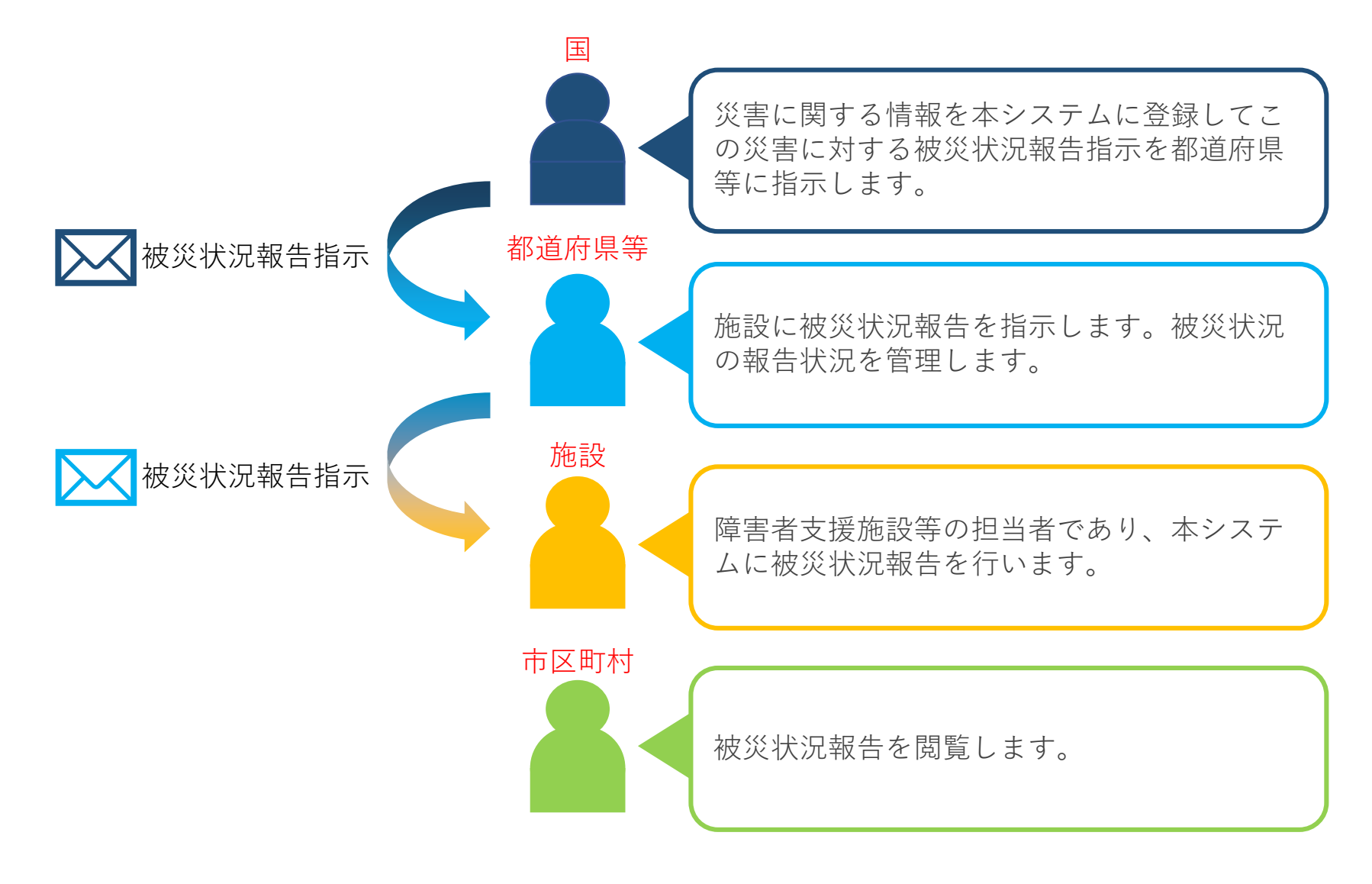

### 利用者の役割

本システムの利用者と役割に応じて発災時に使用する機能は以下のとおりです。

|                |            | 役                | 割          |                  |
|----------------|------------|------------------|------------|------------------|
| 機能             |            | 都道府県             | 施設         | 市区町村             |
| 災害情報の作成、管理、終息  | $\bigcirc$ |                  |            |                  |
| 被災状況報告対象自治体の設定 | $\bigcirc$ | $\bigcirc$       |            |                  |
| 被災状況報告対象施設の設定  |            | $\bigcirc$       |            |                  |
| 災害情報作成通知       | $\bigcirc$ |                  |            |                  |
| 被災状況報告指示       |            | $\bigcirc$       |            |                  |
| 被災状況報告         |            | $\bigtriangleup$ | $\bigcirc$ | $\bigtriangleup$ |
| 被災状況閲覧         | $\bigcirc$ | $\bigcirc$       |            | $\bigcirc$       |

○:使用 △:施設の代理として使用

5

### 利用者の役割

また、本システムが対象とする障害者支援施設等の登録、管理の操作については 以下のとおりです。

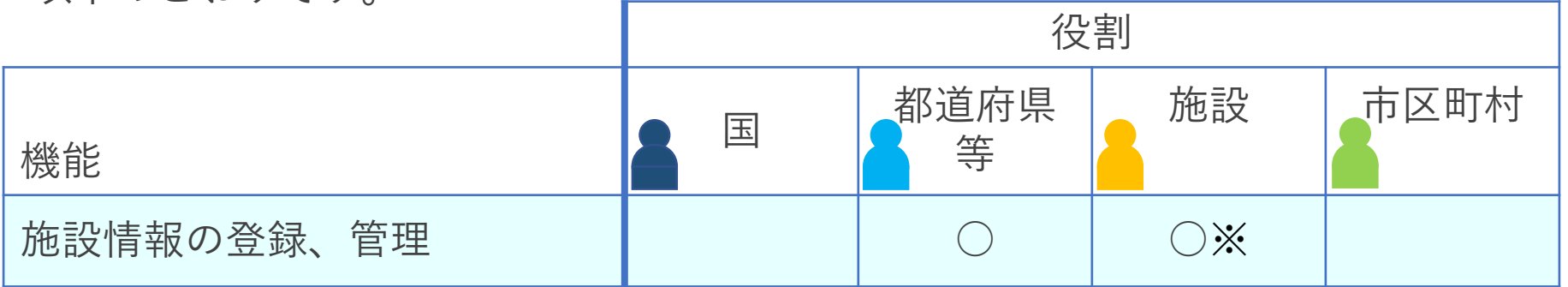

本システムでは、ログインしたアカウントで編集可能な施設情報の更新を行います。施設の基本情報(施 設名称や事業所番号など)の変更や削除は「障害福祉サービス等情報公表システム」側で行うことになり ます。

施設基本情報は「障害福祉サービス等情報公表システム」で登録・公表された事業所情報を用いており、 本システムでは「障害福祉サービス等情報公表システム」で公表されている事業所に対して、本システム で災害発生時に利用する施設情報を付与することができ、「障害福祉サービス等情報公表システム」側で 施設基本情報に変更があった場合には、本システムにも反映される仕組みとなっています。逆に、本シス テムによって「障害福祉サービス等情報公表システム」の情報が変更されることはありません。

※施設側で更新ができるのは、「災害時緊急連絡先①、②(携帯電話番号、メールアドレス)」及び 「非常用自家発電の有無」のみとなります。

### 本資料のご説明内容

利用者の役割

操作のながれ

画面の説明

訓練モードについて

施設情報の一括登録方法について

本システムのアカウント申請方法について

### 操作のながれ

本システムの操作の流れは次のとおりです。

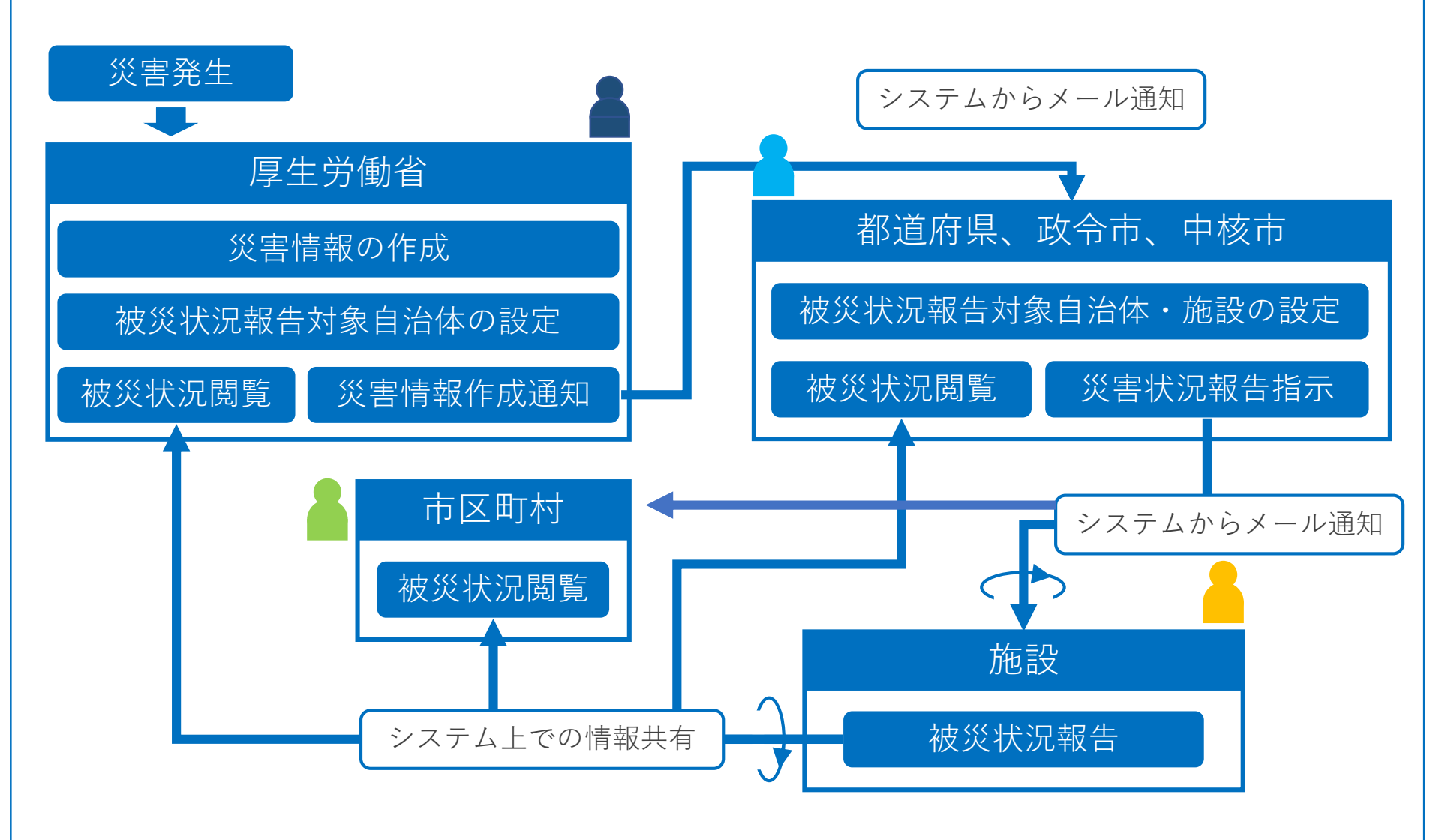

### 画面の説明

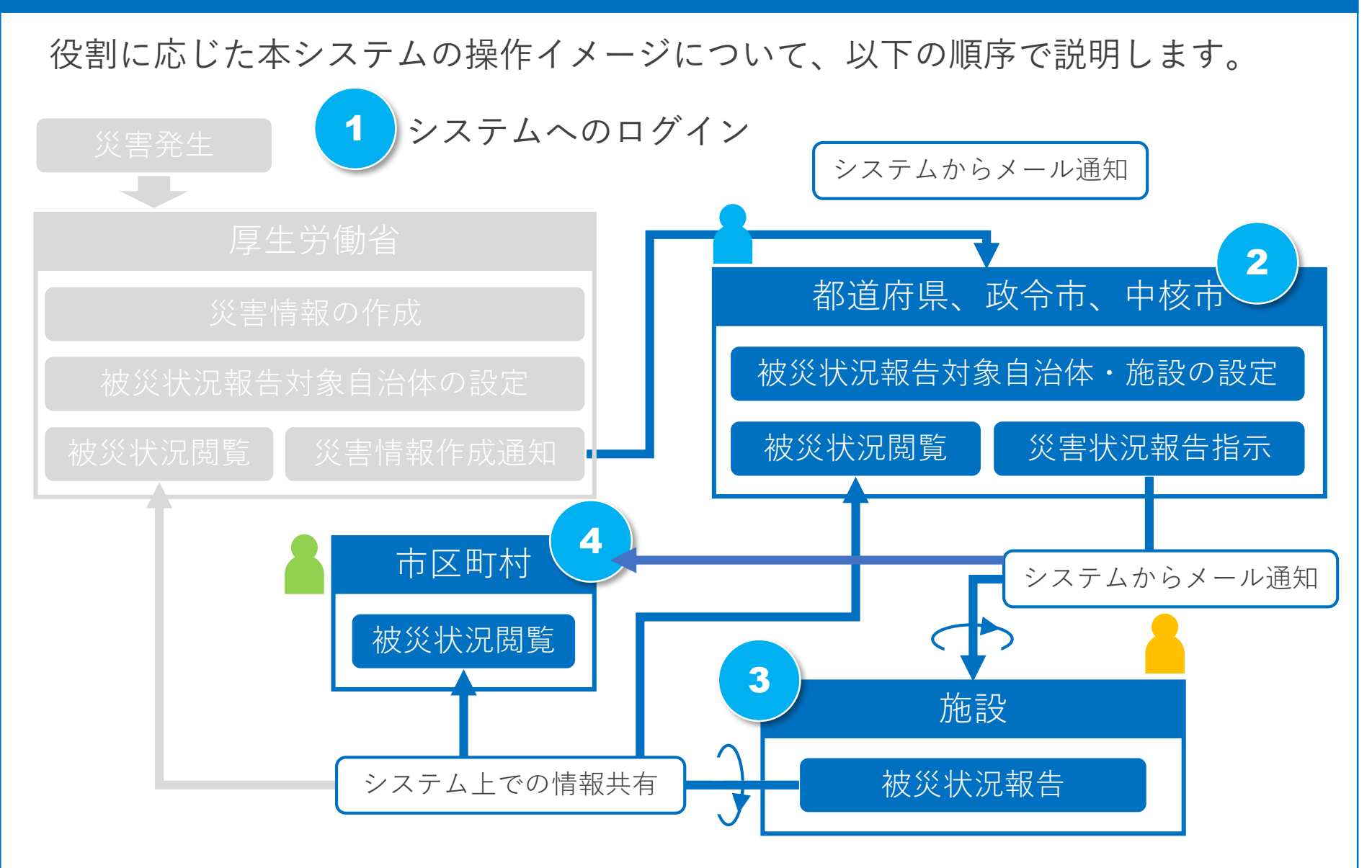

※「被災状況閲覧」は都道府県、政令市、中核市においても同じ画面です。

#### 本資料のご説明内容

利用者の役割

操作のながれ

画面の説明

訓練モードについて

施設情報の一括登録方法について

本システムのアカウント申請方法について

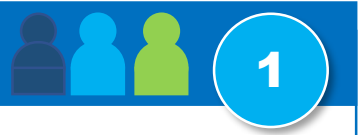

福祉医療機構からメールで配布されているログインIDとパスワードを用いてログインします。 施設を除き、ログイン画面はどの役割でも同じ画面です。

※施設の利用者はシステムから送付されるメール中のURLを用いて直接システムにアクセスできるため、 ログイン操作は不要で、ログインID、パスワードもありません。

|                              | ログイン    | ? 画面操作ヘルプを表示する |
|------------------------------|---------|----------------|
|                              | ログインID  |                |
|                              | パスワード   |                |
|                              | ログイン    |                |
|                              | パスワード変更 | Ē              |
|                              |         |                |
|                              |         |                |
|                              |         |                |
| お知らせ                         |         |                |
| <b>お知らせ</b> パスワードをお忘れの場合     | 合はこちら   |                |
| <b>お知らせ</b><br>● パスワードをお忘れの場 | 合はこちら   |                |

### 画面の説明-システムからのメール通知(施設宛)

都道府県、政令市、中核市が被災状況報告指示を行ったことがシステムからのメールによっ て施設宛に通知されます。施設の担当者はメールに記載されたURLを用いてシステムにアク セスします。

システムから送付されるメール例

※都道府県、政令市、中核市がこの災害の「被災状況報告対象施設」に指定した施設に通知されます。 ※メールを紛失してしまった場合などは、都道府県、政令市、中核市に再送を依頼してください。

| From: s-saigai@wamnet.wam.go.jp<br>Subject: [障害者支援施設等災害時情報共有システム]                | 被災状況報告指示(〇〇事業所)                                         |
|----------------------------------------------------------------------------------|---------------------------------------------------------|
| ○○施設××サービスご担当者様                                                                  |                                                         |
| ○○県から○○災害の被災状況報告指示が発せられました<br>以下に記載したURLを用いてシステムにアクセスし、施設の被                      | き。<br>皮災状況を報告してください。                                    |
| アクセスURL 〇〇施設××サービス: <u>https://www.wa</u>                                        | <u>m.go.jp/s-saigai/xxxxx</u>                           |
| 災害情報確認後、以下の手順にて施設への被災状況報告<br>手順1.システムにアクセスし、被災状況を入力する。<br>手順2.画面左下の登録ボタンをクリックする。 | を実施Lマイださい<br>システムにアクセスするため<br>のURLが記載されています。            |
| ※本メールは障害者支援施設等災害時情報共有システム                                                        | かっ ローカリー に ロー い ー 、 、 、 、 に 、 に 、 に 、 、 、 、 、 、 、 、 、 、 |
|                                                                                  |                                                         |
|                                                                                  |                                                         |
|                                                                                  |                                                         |
|                                                                                  |                                                         |

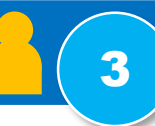

システムからのメールに記載されたURLを用いてシステムにアクセスすると、被災状況を報告するための画面が表示されますので入力を行い、システムに登録します。

まず最初に「被災なし」、「被災あり」のいずれかを選択します。「被災あり」の場合は被 災状況報告が表示され入力できるようになります。被災状況の報告内容は「人的被害の状 況」、「必要な人的支援の状況」等、8つのカテゴリから構成されています。

「被災なし」の場合は、登録ボタンを押し報告完了となります。

| 被災状況報告画面 | 障害者支援施設等災害時情報共有システム                                                                                                    | <b>ー</b> ログアウト |                                  |
|----------|----------------------------------------------------------------------------------------------------|----------------|----------------------------------|
|          | 被災状況報告                                                                                                    | ? 画面操作ヘルプを表示する | ※入力されていない項目があっても<br>登録は可能です。     |
|          | 災害名称 : 2021年2月 豪雨災害<br>施設名称 : 施設82                                                                                               |                | また、報告内容に修正がある場合は、<br>複数回登録も可能です。 |
|          | 報告時の注意事項等<br>上記の災害名称、施設名称に対する被害を入力して登録ボタンをクリックしてください。<br>被害がない場合は、「被害なし」を選択して登録ボタンをクリックしてください。<br>※同施設内のサービス毎に報告を行っていただく必要があります。 |                |                                  |
|          | 最終更新者         最終更新日時           ○○市         2021/04/09 20:50:53                                                                   |                |                                  |
|          | 実員: 2人 → -<br>○ 被害なし<br>● 被害あり                                                                                                   |                |                                  |
|          | ■人的被害の状況                                                                                                    |                |                                  |
|          | 被害有無 <ul> <li>人的被害なし</li> <li>人的被害なり</li> <li>人的被害あり</li> <li>不明(未確認)</li> </ul>                                                 |                |                                  |
|          | 被害状況     重傷者     :     2人     :       軽傷者     :     2人     :       死亡者     :     0人     :       行方不明者:     1人     :              |                |                                  |
|          | 人的被害の状況詳細 ※人的支援の詳細を記述                                                                                                    |                |                                  |

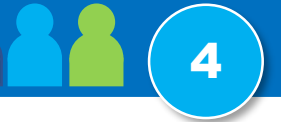

各自治体でも、厚生労働省が作成した災害情報を閲覧することができます。

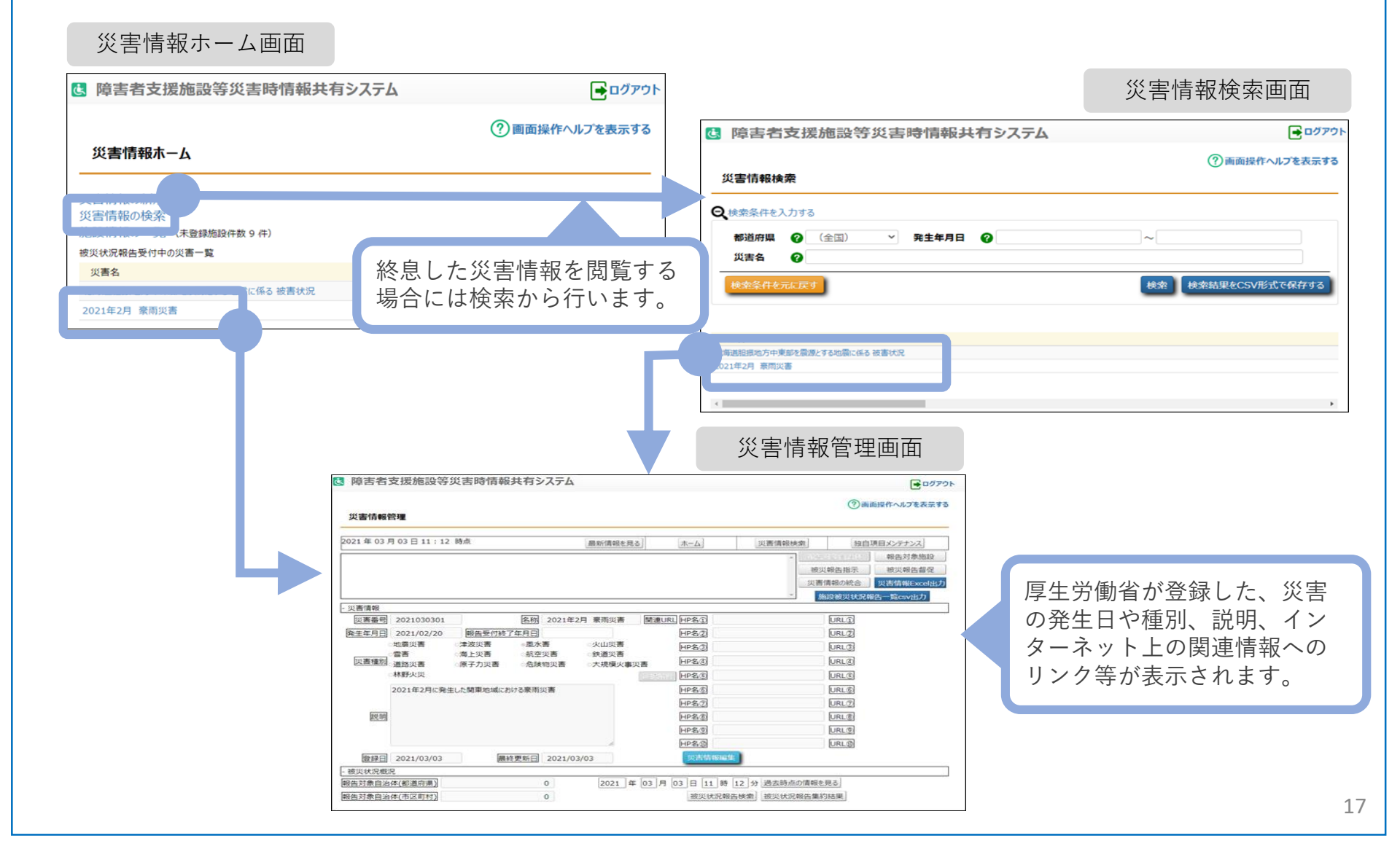

### 画面の説明 – 被災状況閲覧 - 被災状況報告集約結果

#### 各自治体では、施設から報告された被災状況を様々な形で参照することができます。また、 csv形式でデータ出力することもできます。

【被災状況報告集約結果】

|                                                                  | 災害情報                                              | 管理画                                     | 面                                                 |                                                  |                                 |                                                 |                                                                                                    |                                        |                                                          |                                                                                                    |                                                                                                    |                                                                   |                                                  |                                                               |                                                                           |                                                               |
|------------------------------------------------------------------|---------------------------------------------------|-----------------------------------------|---------------------------------------------------|--------------------------------------------------|---------------------------------|-------------------------------------------------|----------------------------------------------------------------------------------------------------|----------------------------------------|----------------------------------------------------------|----------------------------------------------------------------------------------------------------|----------------------------------------------------------------------------------------------------|-------------------------------------------------------------------|--------------------------------------------------|---------------------------------------------------------------|---------------------------------------------------------------------------|---------------------------------------------------------------|
| 障害者支援施設等災害時情報共有システム                                              |                                                   |                                         | E 00701                                           |                                                  |                                 |                                                 |                                                                                                    |                                        |                                                          |                                                                                                    |                                                                                                    |                                                                   |                                                  |                                                               |                                                                           |                                                               |
| 災害情報管理                                                           |                                                   | ⑦南面接作へ加                                 | ノブを表示する                                           |                                                  |                                 |                                                 |                                                                                                    |                                        |                                                          |                                                                                                    |                                                                                                    |                                                                   |                                                  |                                                               |                                                                           |                                                               |
| 21年03月03日11:12時点                                                 | <u>ホーム</u> 災害債報検索                                 | 独自項目火テ                                  | <u>ナンス</u><br>対象施設                                |                                                  |                                 |                                                 |                                                                                                    |                                        |                                                          |                                                                                                    |                                                                                                    |                                                                   |                                                  |                                                               |                                                                           |                                                               |
|                                                                  | · 授<br>汉<br>· · · · · · · · · · · · · · · · · · · | 収録告指示 被災1<br>情報の統合 災害信約<br>総役被災状況報告 覧 c | 報告書程<br>報Excel出力<br>sv出力                          |                                                  |                                 |                                                 |                                                                                                    |                                        |                                                          |                                                                                                    |                                                                                                    | ዓተ <del>ታ</del> ‹‹‹ ›                                             |                                                  | 口什样                                                           | = �/ �-                                                                   |                                                               |
| 倉備報 (第二条例 2021030301 (第二条例 2021年2日 泰西災害 明道)                      | 10 LD2 0                                          | 18.2                                    |                                                   |                                                  |                                 |                                                 |                                                                                                    |                                        |                                                          |                                                                                                    | -                                                                                                    | 怶 <sub>灭</sub>                                                    | <b>次</b> 沈辛                                      | 反古某                                                           | 三尔丁尔                                                                      | 5米凹凹                                                          |
|                                                                  | HP\$(2)                                           | URL2                                    | 🛃 障害者                                             | 支援施設等災                                           | 经害時情報共有                         | システム                                            |                                                                                                    |                                        |                                                          |                                                                                                    |                                                                                                    |                                                                   |                                                  |                                                               |                                                                           | <b>e</b>                                                      |
| 當書 海上災害 航空災害 鉄道災害<br>災害種別<br>置防災害 原子力災害 危険物災害 大規模火事災害<br>(1997年) | HPS3                                              | URL(1)                                  | 被災状況                                              | 网络生生约结婚                                          | B                               |                                                 |                                                                                                    |                                        |                                                          |                                                                                                    |                                                                                                    |                                                                   |                                                  |                                                               | <b>?</b> **                                                               | 操作ヘルプを表示する                                                    |
| 2021年2月に発生した関東地域における豪雨災害                                         | HPES                                              | URLS                                    |                                                   |                                                  |                                 |                                                 |                                                                                                    |                                        |                                                          |                                                                                                    |                                                                                                    |                                                                   |                                                  |                                                               |                                                                           |                                                               |
|                                                                  | HP名⑦                                              | URL                                     | 2021年2月<br>2021年04月                               | 家雨災害<br>月26日 15:5                                | 状<br>i3 時点 最新                   | <ul><li>態:報告受付</li><li>情報を見る</li></ul>          | 神 災                                                                                                    | 書番号: 202                               | 21030301                                                 | 2021/02/                                                                                                    | 20 ~                                                                                                  |                                                                   |                                                  |                                                               |                                                                           | 災害情報管理                                                        |
| 說明                                                               | HP名③                                              | URL®                                    | 2021/04/28 0                                      | 06:54 〆 1施設力                                     | ら被災状況報告が                        | ありました。被                                         | 災状況報告の更新                                                                                                    | 所はありません                                |                                                          |                                                                                                    |                                                                                                    |                                                                   | ^                                                |                                                               |                                                                           |                                                               |
|                                                                  | HP名O                                              | URL®                                    |                                                   |                                                  |                                 |                                                 |                                                                                                    |                                        |                                                          |                                                                                                    |                                                                                                    |                                                                   | Excel出力                                          |                                                               |                                                                           |                                                               |
| 登録日 2021/03/03                                                   | 與害情報編集                                            |                                         |                                                   |                                                  |                                 |                                                 |                                                                                                    |                                        |                                                          |                                                                                                    |                                                                                                    |                                                                   | 時点登録                                             | 前回登録時点:                                                       | 2021年03月03                                                                | E 04:08                                                       |
| 対象自治体(都温5県) 0 2021 年 03 月<br>対象自治体(市区町村) 0                       | 103日[1]時 [2]<br>                                  | 外結果                                     | 被災情幸<br><u>人的被害</u> の<br><sup>全体サマリ</sup>         |                                                  | ● あり<br>● 未報行                   | 5                                               |                                                                                                    |                                        |                                                          |                                                                                                    |                                                                                                    |                                                                   |                                                  |                                                               |                                                                           |                                                               |
|                                                                  |                                                   |                                         |                                                   | 94.4%                                            |                                 |                                                 |                                                                                                    | -                                      | も毎 (内)型定 (7                                              | 9月26日 死者                                                                                                    | 行方不明                                                                                                  |                                                                   |                                                  |                                                               |                                                                           |                                                               |
|                                                                  |                                                   |                                         |                                                   | 人的被害有焦                                           | R.                              |                                                 | 人的被害の人類                                                                                                    |                                        |                                                          |                                                                                                    |                                                                                                    | 報告                                                                |                                                  |                                                               |                                                                           |                                                               |
|                                                                  |                                                   |                                         | 白油体合計                                             | 0                                                | 3.0<br>1                        | 不明 (未確<br>0                                     | <u>時保雪数</u><br>8                                                                                                    | 业编者数<br>4                              | 軽傷雪数<br>4                                                | 死告政<br><u>1</u>                                                                                                    | 行方不明者数<br>2                                                                                           | 1 SE 12 82                                                        | 对称5612-32                                        |                                                               |                                                                           |                                                               |
|                                                                  |                                                   |                                         | 自治体別詳細                                            |                                                  |                                 |                                                 |                                                                                                    |                                        |                                                          |                                                                                                    |                                                                                                    |                                                                   |                                                  |                                                               |                                                                           |                                                               |
|                                                                  |                                                   |                                         |                                                   |                                                  |                                 |                                                 |                                                                                                    |                                        |                                                          |                                                                                                    | -                                                                                                    |                                                                   |                                                  |                                                               |                                                                           |                                                               |
|                                                                  |                                                   |                                         |                                                   |                                                  |                                 |                                                 | 人的被害有無                                                                                                    |                                        |                                                          | 人的祖書の人                                                                                                    | .sx                                                                                                   |                                                                   |                                                  |                                                               | 朝始                                                                        |                                                               |
|                                                                  |                                                   |                                         | 自治体                                               |                                                  |                                 | 施設                                              | 人的被害有無なし                                                                                                    | あり                                     | 不明(未谙                                                    | 正傷者数                                                                                                    | 負傷者数                                                                                                  | 輕傷者数                                                              | 死者数                                              | 行方不明者数                                                        | 推告施設数                                                                     | 対象施設数                                                         |
|                                                                  |                                                   |                                         | 自治体<br>◇ 東京都<br>◇ 千                               | 代田区                                              |                                 | 365.202                                         | <ul> <li>人的被害有無</li> <li>なし</li> <li>0</li> <li>0</li> </ul>                                                                                                    | あり<br>1<br>1                           | 不明 (未谙<br>0<br>0                                         | <ul> <li>人的被害の人</li> <li>重傷者数</li> <li>4</li> <li>4</li> </ul>                                                                                         | ALL ALL ALL ALL ALL ALL ALL ALL ALL ALL                                                               | 軽傷雲数<br><u>4</u><br><u>4</u>                                      | 死者数<br><u>1</u><br>1                             | 行方不明者数<br>2<br>2                                              | ####<br>新設数<br>1<br>1                                                     | 対象施設数           18           7                                |
|                                                                  |                                                   |                                         | 自治体<br>◇ 東京都<br>◇ 千                               | 代田区 施設路 重度初                                      | 時介護                             | 施設                                              | <ul> <li>人約被害有無</li> <li>なし</li> <li>0</li> <li>0</li> <li>0</li> <li>0</li> </ul>                                                                                                    | あり<br><u>1</u><br>1<br>0               | 不明 (未確<br>0<br>0<br>0                                    | <ul> <li>人約被害の人</li> <li>重傷者数</li> <li>4</li> <li>4</li> <li>0</li> </ul>                                                                              | .ax<br>角面雪数<br>意<br>0                                                                                 | 任協告款 4 4 0                                                        | 死齿数<br>1<br>1<br>0                               | 行方不明者数<br>2<br>2<br>0                                         | 98.102.802<br><u>1</u><br><u>1</u><br>0                                   | 対象施設数<br>18<br>7<br>1                                         |
|                                                                  |                                                   |                                         | 自治体           > 東京都           > 千                 | 代田区<br>他設B 単度話<br>施設C 行動類<br>他設D 顕度障             | 目介護<br>医<br>寄者等包括支援             | 施設<br>報告を見る<br>報告を見る<br>報告を見る                   | <ul> <li>人的抽消有無</li> <li>なし</li> <li>0</li> <li>0</li> <li>0</li> <li>0</li> <li>0</li> <li>0</li> <li>0</li> </ul>                                                                                                    | 380<br>1<br>1<br>0<br>0                | 不明 (未谙<br>0<br>0<br>0<br>0<br>0                          | 人約被害の人<br>重傷者数<br><u>4</u><br>0<br>0<br>4                                                                                                    | .ax<br>角磁表致<br>息<br>0<br>0<br>8                                                                       | 軽傷営政<br>4<br>0<br>0<br>4<br>4                                     | 死(前政)<br>1<br>1<br>0<br>0                        | 行方不明者数<br>2<br>2<br>0<br>0<br>2<br>2                          | #####      #####      #####      #####      1      1      0      0      1 | 対象施設数 18 7 1 1 1 1 1 1 1 1 1 1 1 1 1 1 1 1 1                  |
|                                                                  |                                                   |                                         | 自治体<br>◇ 東京都<br>◇ 千                               | 代田区<br>穂設B 重度初<br>穂設C 行動策<br>穂設D 重度準<br>穂設72 居宅介 | 司介護<br>美<br>勝者等包括支援<br>護        | 施設<br>報告を見る<br>報告を見る<br>報告を見る<br>報告を見る          | 人的被害有無<br>なし<br>0<br>0<br>0<br>0<br>0<br>0<br>0                                                                                                    | 1<br>1<br>0<br>0<br>1<br>1<br>0        | 不明 (未確<br>0<br>0<br>0<br>0<br>0<br>0                     | 人約後面の人<br>重傷雲数<br><u>4</u><br>0<br>0<br>4<br>0<br>4<br>0                                                                                               | 会社                                                                                                    | 軽傷 雪政<br>4<br>0<br>0<br>4<br>0<br>0<br>4<br>0<br>0<br>4<br>0<br>0 | 死首数<br>1<br>1<br>0<br>0<br>1<br>1<br>0           | 行方不明者数<br>2<br>2<br>0<br>0<br>0<br>2<br>2<br>0<br>0           | 和助<br>参加設設<br>1<br>1<br>0<br>0<br>1<br>0<br>0                             | 対象修設数 18 7 7 1 1 1 1 1 1 1 1 1 1 1 1 1 1 1 1                  |
|                                                                  |                                                   |                                         | <ul> <li>自治株</li> <li>東京都</li> <li>✓ 手</li> </ul> | 代田区                                              | 同介護<br>養<br>寄者等包括支援<br>護<br>同介護 | 施設<br>報告を見る<br>報告を見る<br>報告を見る<br>報告を見る<br>報告を見る | <ul> <li>人約接ັ案有無</li> <li>なし</li> <li>0</li> <li>0</li> <li< td=""><td>350<br/>1<br/>0<br/>0<br/>1<br/>0<br/>0<br/>0</td><td>本明 (未確<br/>0<br/>0<br/>0<br/>0<br/>0<br/>0<br/>0<br/>0<br/>0<br/>0</td><td><ul> <li>人約裡面の人</li> <li>重傷需数</li> <li>4</li> <li>0</li> <li>0</li> <li>4</li> <li>0</li> <li>0</li> <li>0</li> <li>1</li> <li>0</li> <li>0</li> </ul></td><td>.ex<br/>余磁管数<br/>豊<br/>0<br/>0<br/>0<br/>1<br/>0<br/>0<br/>0<br/>0<br/>0<br/>0<br/>0<br/>0<br/>0<br/>0<br/>0<br/>0<br/>0</td><td>転換合数<br/>4<br/>4<br/>0<br/>0<br/>4<br/>0<br/>0<br/>0<br/>0<br/>0</td><td>兆台数<br/>1<br/>0<br/>0<br/>1<br/>0<br/>0<br/>1<br/>0<br/>0</td><td>行方不明者数<br/>2<br/>2<br/>0<br/>0<br/>2<br/>0<br/>2<br/>0<br/>0<br/>0<br/>0</td><td>平田 555<br/>新二山 202<br/>1<br/>1<br/>0<br/>0<br/>1<br/>0<br/>0<br/>0<br/>0<br/>0<br/>0</td><td>対象修設数<br/>18<br/>7<br/>1<br/>1<br/>1<br/>1<br/>1<br/>1<br/>1<br/>1<br/>1</td></li<></ul> | 350<br>1<br>0<br>0<br>1<br>0<br>0<br>0 | 本明 (未確<br>0<br>0<br>0<br>0<br>0<br>0<br>0<br>0<br>0<br>0 | <ul> <li>人約裡面の人</li> <li>重傷需数</li> <li>4</li> <li>0</li> <li>0</li> <li>4</li> <li>0</li> <li>0</li> <li>0</li> <li>1</li> <li>0</li> <li>0</li> </ul> | .ex<br>余磁管数<br>豊<br>0<br>0<br>0<br>1<br>0<br>0<br>0<br>0<br>0<br>0<br>0<br>0<br>0<br>0<br>0<br>0<br>0 | 転換合数<br>4<br>4<br>0<br>0<br>4<br>0<br>0<br>0<br>0<br>0            | 兆台数<br>1<br>0<br>0<br>1<br>0<br>0<br>1<br>0<br>0 | 行方不明者数<br>2<br>2<br>0<br>0<br>2<br>0<br>2<br>0<br>0<br>0<br>0 | 平田 555<br>新二山 202<br>1<br>1<br>0<br>0<br>1<br>0<br>0<br>0<br>0<br>0<br>0  | 対象修設数<br>18<br>7<br>1<br>1<br>1<br>1<br>1<br>1<br>1<br>1<br>1 |

### 画面の説明-被災状況閲覧-被災状況報告検索

### 【被災施設検索】

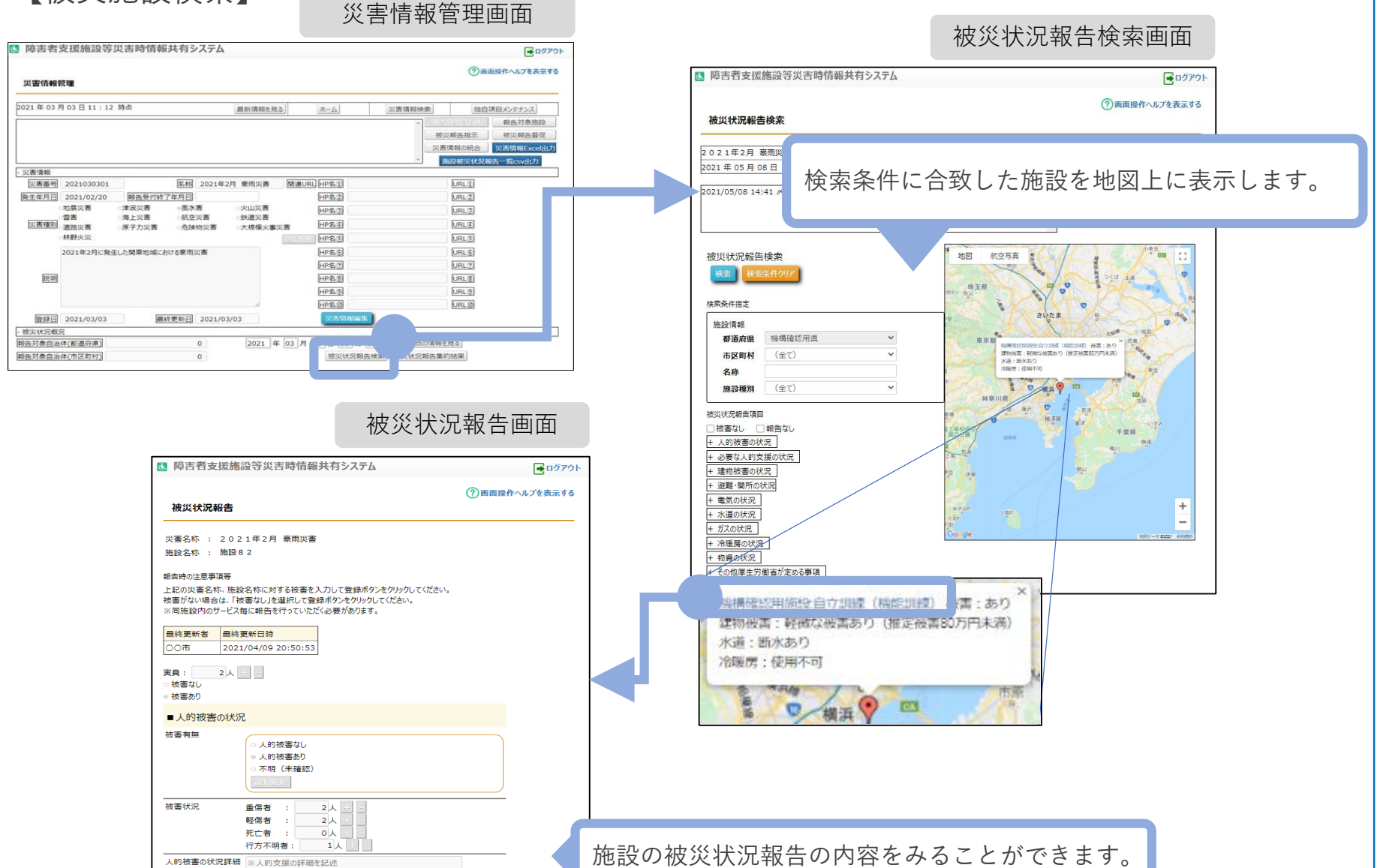

Δ

### 災害時情報共有システム操作説明書について

#### 以下のURLからダウンロードして下さい

https://www.wam.go.jp/content/files/pcpub/top/saigai/manual/shofukushi\_saigaisys\_manual\_s13.pdf

災害時情報共有システム操作説明書ではシステム概要、システムログイン操作方法、被災状況報告の方法などについて 説明されていますのでご確認ください。

| 3. 被災状況報告                                                                                                    | ※項目はすべて入力しなくても、登録が可能です。また、1つの災害に<br>て、被災状況報告を複数回行うことも可能です。                                                           |
|----------------------------------------------------------------------------------------------------|----------------------------------------------------------------------------------------------------|
| この章では被災状況報告の操作について説明します。                                                                                                    | 4 登録 ボタン押下することで、確認メッセージが表示されます。                                                                                      |
| 3.1 被災情報を登録する(施設)                                                                                                    | 「OK」を選択すると入力した内容で被災情報を登録します。                                                                                         |
| (手順1) URL メールから被災状況報告画面にアクセスして被災状況の報告を行います。<br>各項目を入力して(登録)ボタンをクリックすると被災情報が登録されます。                                                                                                    | ☆<br>サイトからのメッセージ<br>入力にた何即作者相してたよらしいです♪。                                                                             |
| ※被災情報の登録は、複数回可能ですので、報告時点での情報をご登録ください。<br>また、すべての項目が入力されていなくても登録が可能です。                                                                                                    | OK 117201/                                                                                                    |
| ア)被害なしの場合<br>「実員」(入所(利用)障害者・児童数(世帯数))を入力します。<br>地帯なりままは()                                                                                                    | イ) 被害ありの場合<br>被害なしの場合と同様、「実員」(入所(利用)障害者・児童数(世帯数))を入力します。<br>上図2の選択ポタンにおいて、「被害あり」を選択すると、以下の詳細項目の回答欄が表示されま<br>これなて、同様の |
| 被害なして選択し、「豆腐」バタンを押下し、報告売」「こなります。                                                                                                    | 人力を行ってくたさい。                                                                                                    |
| 1<br>⑦ 回回 原作 ヘルプを表示する<br>彼災状況報告                                                                                                    | 夫員:   3人 ±  - <br>2 ○ 彼者な<br>● 被害あり                                                                                  |
| 災害名称 : 2021年2月 衰雨災害                                                                                                    | (人的被害の状況)                                                                                                    |
| 施設名称 : ○○施設 ××サービス                                                                                                    | ①「被害有無」を選択します。「人的被害あり」を選択した場合、②の「被害状況」が表示されま、<br>傷寒」「死亡素」「行ちて明素」の冬頂日に選択またけ、わた行います。②「」。約英事のけ、                         |
| 戦告時の注意事項等                                                                                                    | 時日に、たとして、パリアイの日本日に通知なたはハアモリのなり、シアスの時候日の人                                                                             |
| 上上の改善名称。施設名称に対する被害と入力して重要称の2名20かりしてたさい。<br>検索力ない場合に、税業あしく経営用いて登録がつをわかりしてださい。<br>※問題設内のサービス毎に報告を行っていただく必要が多ります。                                                                                                    | ※④「選択解除」ボタンは、未選択の状態に戻したい場合にクリックします。(以降も同様です)                                                                         |
|                                                                                                    | ■人的被害の状況                                                                                                    |
| 最终更新者 最终更新日時                                                                                                    |                                                                                                    |
| 最终更新者 最终更新目時                                                                                                    | 夜告有無 (の)                                                                                                    |
| 最終更新者 最終更新日時<br>〒41 - 1 - 1 - 1 - 2<br>● 秋香など - 2                                                                                                    | (広告有無)<br>() 人89)被害なし<br>() 人89)被害なし                                                                                 |
| 最終更新者 最終更新日時 <b>第</b> 員:                                                                                                    |                                                                                                    |
| 最終更新者 最終更新日時 <b>第</b> 員:       A ★ ★ ★ ★ ★ ★ ★ ★ ★ ★ ★ ★ ★ ★ ★ ★ ★                                                                                                    |                                                                                                    |
| 最終更新者 最終更新日時   至自: 人 (+) 2   ぞ君音ない   3   4   1   1   1   1   1   1   1   1   1   1   1   1   1   1   1   1   1   1   1   1   1   1   1   1   1   1   1   1   1   1   1   1   1   1   1   1   1   1   1   1   1   1   1   1   1   1   1   1   1   1   1   1   1   1   1   1   1   1   1   1   1   1   1   1   1   1   1   1   1   1   1   1   1   1   1   1   1   1   1   1   1   1   1   1   1   1   1   1   1   1   1   1   1   1   1   1   1   1   1   1   1   1   1   1   1   1   1   1   1   1   1   1   1   1   1   1   1   1   1   1   1   1   1   1   1   1   1   1   1   1   1   1   1   1   1   1   1   1   1   1   1   1   1   1   1   1   1   1   1   1   1   1   1   1   1   1   1   1   1   1   1   1   1   1   1   1   1   1   1   1   1   1   1   1   1   1   1   1   1 |                                                                                                    |
| 飛校更新音 最終更新目前                                                                                                    | 彼書有願                                                                                                    |

# ~災害時情報共有システム訓練について~

・日時:令和4年1月11日(月) 13:00~17:00
・対象:京都府、向日市、長岡京市、障害者関係施設(4施設)
・内容

災害時情報共有システムに災害情報を入力(厚生労働省)

管内施設・事業所に被災状況の報告を指示(自治体)

被災情報をシステムに入力(施設・事業所)

システム上で被災状況を確認(厚生労働省・自治体)

#### ・結果

【施設からの感想】

- ・システムの操作は問題なくできた
- ・被災状況の報告もシステムに沿って回答すれば必要なことが報告できると感じた
- ・報告の必要性を確認でき、日頃の備えや訓練の必要性を再確認できた
- ・支援や物資の依頼の判断に迷うことがあったが、依頼できるシステムがあって嬉しく思う

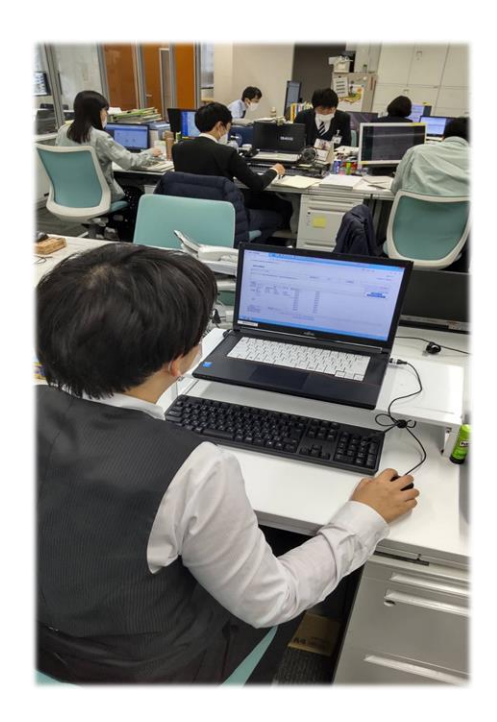

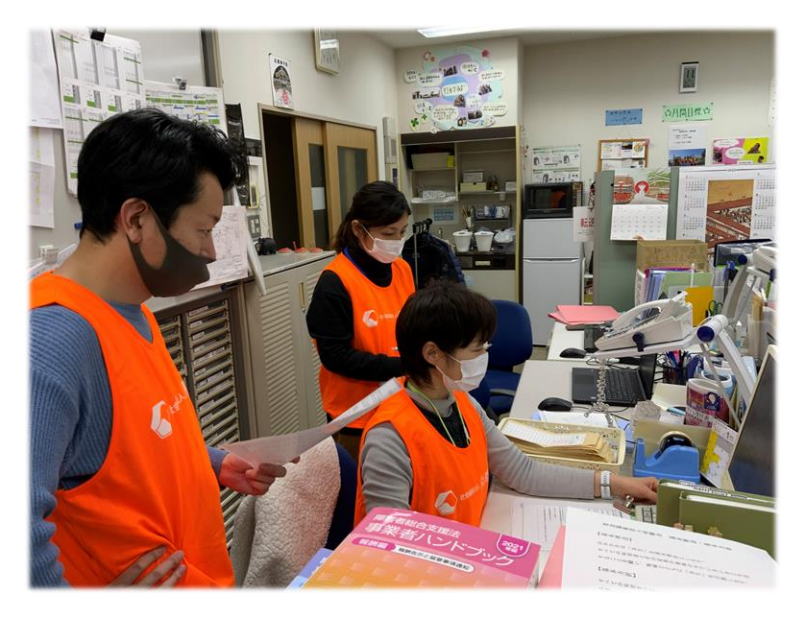